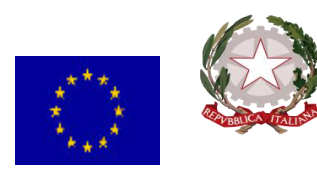

Istituto Comprensivo Statale ad indirizzo Musicale di Scuola dell'Infanzia, Primaria e Secondaria di I grado "Mons. Gagliano" Via Caduti di Nassiriya, 4 90010 Altavilla Milicia (PA) Tel. 091951037 email paic811008@istruzione.it

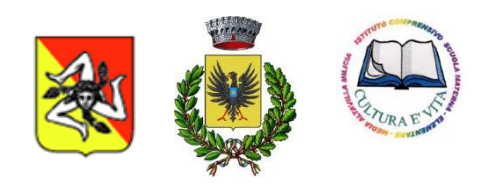

Circolare n. 121

Altavilla Milicia, 12/02/2021

Ai Genitori della Scuola Secondaria di 1° grado Ai Docenti della Scuola Secondaria di 1° grado SEDI Albo on line -Sito web Al Dsga

## Oggetto: Visualizzazione documento di valutazione primo quadrimestre – a.s. 2020/21scuola Secondaria di primo grado.

Si comunica che, a causa dell'emergenza sanitaria in atto e come previsto dalla normativa relativa alla dematerializzazione della pubblica amministrazione, il documento di valutazione degli alunni, potrà essere visualizzato e scaricato dai genitori attraverso la piattaforma **ARGO FAMIGLIA**, con le stesse credenziali utilizzate l'anno precedente.

Si ricorda che il nome utente e la password necessari per l'accesso al pagellino online sono validi per l'intero corso di studi all'interno dell'Istituto Comprensivo e devono pertanto essere conservati per l'utilizzo negli anni successivi. Sono utilizzate le stesse credenziali anche per il passaggio tra scuola primaria e scuola secondaria.

Si richiede ai genitori di confermare **la presa visione** del documento di valutazione (pagellino) e si raccomanda di scaricare una copia di tale documento sul proprio pc per la conservazione e la stampa.

| pagellini del primo quadrimestre per la Scuola Secondaria saranno disponibili online a partire da oggi 12 febbraio 2021 dalle ore 15,00.

I genitori che fossero ancora privi di credenziali di accesso, o che avessero smarrito i dati di accesso, potranno rivolgersi all'ins. Sarullo Michele cliccando sul link e compilando il <u>Modulo per il recupero</u> <u>credenziali per l'accesso ad Argo Famiglia</u>

N.B. La procedura da seguire per visualizzare e scaricare il pagellino è riportata in ogni passaggio nell'allegato a questa circolare.

STICO DIRIGEN rof. Angelo Fontana

## PROCEDURA PER VISULIZZARE IL PAGELLINO DEL PRIMO QUADRIMESTRE

1. Accedere al Registro Elettronico **Argo Famiglia**, si trova anche in alto a sinistra nel sito della scuola) o dal seguente link:

http://www.sc14340.scuolanext.info/

Inserire il Codice Scuola sc14340

2. Inserire le proprie credenziali (Nome Utente e Password):

| Famiglia                                                                                                    |                                          |
|----------------------------------------------------------------------------------------------------|------------------------------------------|
| e Codice Scuola                                                                                                    |                                          |
| sc14340<br>(obbligatorio per studenti e genitori)                                                                                          | Ciao!                                    |
| Some Utente                                                                                                    | Questa è la nuova modalità di accesso di |
| Password <u>Recupera la password</u>                                                                                                    | Argo Soπware.                            |
| Cliccando su "Ricordami" non dovral più autenticarli su<br>Ricordami questo dispositivo per accedere alle applicazioni.<br>Informativa SSO | en en en en en en en en en en en en en e |
| ENTRA                                                                                                    | Argo Software                            |
|                                                                                                    |                                          |

2. Cliccare sull'immagine 8 per vedere i voti e le assenze

| Servizi Alunno | Voti Scrutinio       | Voti Scrutinio                      |          |         |         |  |  |
|----------------|----------------------|-------------------------------------|----------|---------|---------|--|--|
| 0 1 0          | PRIMO QUADRIMESTRE   | PRIMO QUADRIMESTRE SCRUTINIO FINALE |          |         |         |  |  |
|                | Materia              | Orale                               | Altro    | Pratico | Assenze |  |  |
| <u>X</u> = –   | ITALIANO             |                                     |          |         | 2       |  |  |
|                | STORIA               |                                     |          |         | 0       |  |  |
|                | GEOGRAFIA            |                                     |          |         | 0       |  |  |
|                | MATEMATICA           |                                     |          |         | 0       |  |  |
|                | SCIENZE CHIM.FIS.NAT |                                     |          |         | 0       |  |  |
|                | INGLESE              |                                     |          |         | 0       |  |  |
|                | FRANCESE             |                                     |          |         | 0       |  |  |
|                | ARTE E IMMAGINE      |                                     |          |         | 0       |  |  |
| ()             | MUSICA               |                                     |          |         | 0       |  |  |
|                | SCIENZE MOTORIE      |                                     |          |         | 0       |  |  |
|                | TECNOLOGIA           | OTTO                                |          |         | 0       |  |  |
|                | RELIGIONE            | BUONO                               |          |         | 0       |  |  |
| <u>u</u>       | EDUCAZIONE CIVICA    |                                     |          |         |         |  |  |
|                | COMPORTAMENTO        |                                     | DISTINTO |         |         |  |  |
|                | STRUM PIANOFORTE     |                                     |          | OTTO    | 0       |  |  |

3. Cliccare su **Documenti** per aprire il menu a tendina e cliccare sull'icona di colore verde con la scritta **Pag**., Selezionare il Periodo, **PRIMO QUADRIMESTRE**, Spuntare **Presa visione**, **Conferma Presa Visione** e infine **Stampa Pagellino**, per scaricare il pagellino sul proprio dispositivo.

| ADGO           | Scelta Periodo                     | > Pagellino On Line 🗙  |  |
|----------------|------------------------------------|------------------------|--|
| Software       | Periodo Classe: PRIMO QUADRIMESTRE | Pag.                   |  |
| Servizi Alunno | V Conferm                          | Stampa<br>Pagellino    |  |
| Servizi Classe |                                    |                        |  |
| Documenti 💽    |                                    |                        |  |
| Pag. Pag.      |                                    | Conferma Presa Visione |  |
|                |                                    |                        |  |
|                |                                    |                        |  |